3,5" TFT Color Touch Display

Update / Service Tool Touch\_IT C3

# 7 Update Tool

The following section describes the different functionality of the Touch\_IT Updater. The Tool contains several functions e.g.: Firmware update, Upload Scrensavers, User Icons, , Logic files, etc.

# 7.1 Software Installation

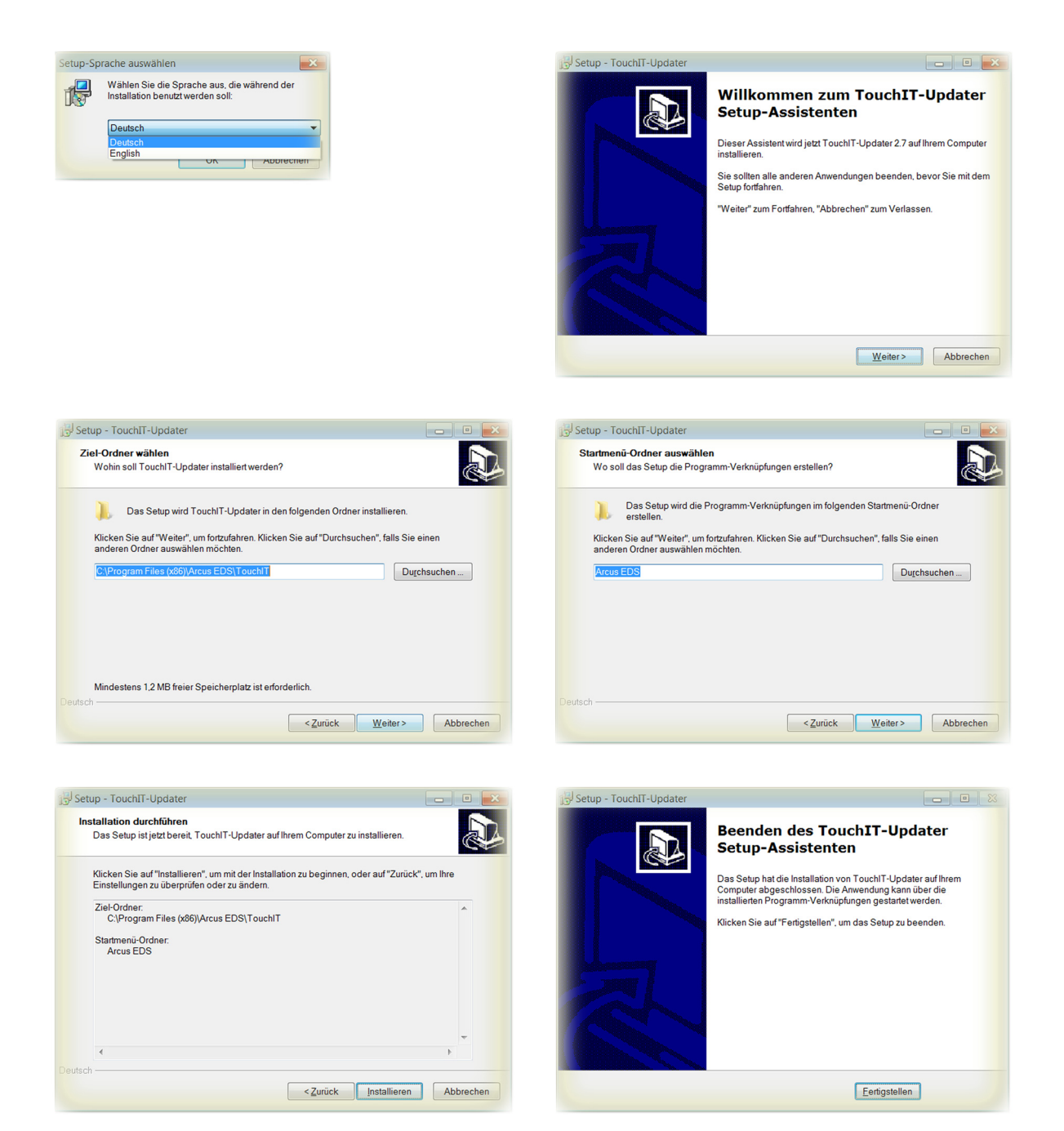

When finishing the installation, a folder containing the 32-Bit and the 64-Bit Touch\_IT drivers will be created.

Subject to change

Arcus-EDS GmbH www.arcus-eds.de

Rigaer Str. 88 , 10247 Berlin sales@arcus-eds.de

Page 136

# Update / Service Tool Touch\_IT C3

# 7.2 Driver Installation

| Geräte-Manager                                                                                                    |       |
|----------------------------------------------------------------------------------------------------|-------|
| Datei Aktion Ansicht ?                                                                                                    |       |
|                                                                                                    |       |
| Arcus-CAD                                                                                                    |       |
| Akkus                                                                                                    |       |
| 🖌 🌆 Andere Geräte                                                                                                    |       |
| Gadget Serial v2.4                                                                                                    |       |
| Anschlüsse (COM & LPT)                                                                                                    |       |
|                                                                                                    |       |
|                                                                                                    |       |
| Image: Second Second | -     |
| Treibersoftware aktualisieren - Gadget Senal v2.4<br>Auf dem Computer nach Treibersoftware suchen<br>An diesem Ort nach Treibersoftware suchen:                                                                                                    |       |
| Treibersoftware aktualisieren - Gadget Senal v2.4<br>Auf dem Computer nach Treibersoftware suchen<br>An diesem Ort nach Treibersoftware suchen:                                                                                                    | Durch |

| 🚔 Geräte-Manager 📃 💷                               | × |
|----------------------------------------------------|---|
| Datei Aktion Ansicht ?                             |   |
|                                                    |   |
| Arcus-CAD                                          | ~ |
| 🛛 🗃 Akkus                                          |   |
| Arschlüsse (COM & LPT)                             |   |
| - Arcus TouchIT (COM7)                             |   |
| - Transmission Port (COM1)                         |   |
| Intel(R) Active Management Technology - SOL (COM3) |   |
|                                                    |   |

e3

Page 137

# Thte(R) Active Management Technology - SOI

The drivers are located in the folder **drivers** of the installation path.

When the installation of the drivers is finished, an additional serial interface will be registered in the Device Manager. In this example, the serial interface **COM7** was assigned to the Touch\_IT.

# 7.3 Service Tool

The update tool is located in the folder Arcus-EDS of the start menu and can be started by operating Run Touch\_IT-Updater.

| Select COM-PORT Version: 2.12 COM7  Disconnect Upload file COMNECTED |             |             |    |                 |   |
|----------------------------------------------------------------------|-------------|-------------|----|-----------------|---|
| COM7    Disconnect  Upload file  CONNECTED                           |             | rsion: 2.12 | Ve | Select COM-PORT | s |
| Disconnect Upload file                                               |             | r           |    | COM7            | C |
| CONNECTED                                                            | Upload file |             | ct | Disconne        |   |
| CONNECTED                                                            |             |             |    | CONNECTED       | с |
| Update Screenshot                                                    | Screenshot  |             |    | Update          | ſ |
|                                                                      |             |             |    |                 |   |

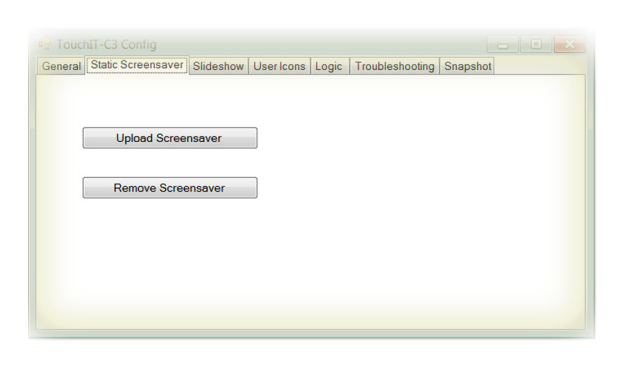

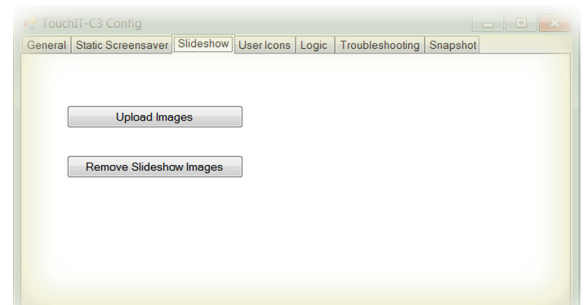

# General

# Select COM-PORT

must be set to the port that was assigned to the Arcus-EDS Touch\_IT by the system. ( See also Control Panel / System / Device Manager - connections ) ( here: COM7 )

# Update

It will be updated all system components.

#### Update File

makes it possible to directly transfer files to any desired storage position of the Touch\_IT.

# Screenshot

saves the current display of the Touch\_IT as an image file on your computer.

# Static Screensaver

# Upload Screensaver

can be used to upload an image that is to be used as static screensaver.

#### **Remove Screensaver**

deletes the current static screen saver

| supported formats: |     |     |  |  |  |
|--------------------|-----|-----|--|--|--|
| PNG                | BMP | JPG |  |  |  |

# The resolution of the display is 320x240 pixels.

# Slideshow

#### Upload Images

can be used to upload slideshow images that are to be used in the screensaver.

# Remove Slideshow Images

can be used to upload slideshow images that are to be  $\ensuremath{\mathsf{u}}$ 

# supported formats:

PNG BMP JPG GIF

### The resolution of the display is 320x240 pixels.

Subject to change

Arcus-EDS GmbH www.arcus-eds.de

# 3,5" TFT Color Touch Display

# Update / Service Tool Touch\_IT C3

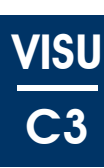

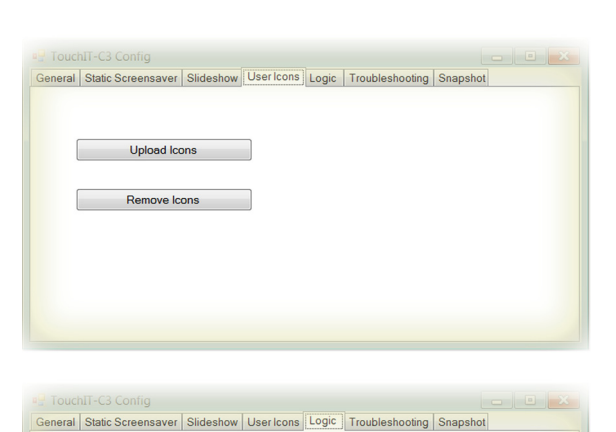

loadbreak

General Static Screensaver Slideshow User Icons Logic Troubleshooting Snapshot

arcus-eds | KNX

List Functions

Upload Function

Remove Functions

Download and Mail Information

Received: 0

#### Upload Icons can be used

**User Icons** 

can be used to upload custom symbols and icons that are to be used as operating elements.

#### **Remove Icons**

deletes custom symbols and icons

The specification of the size and the assignment of names will be explained in chapter 8, **Custom Properties**.

# Logic

List Functions lists all logical functions

# Upload Function

serves to upload logical functions
Remove Funktion

deletes selected logical functions

More information on logic can be found in chapter 6, Logic.

# Troubleshooting

# **Download and Mail Information**

If downloading via ETS is not possible or other malfunctions occur, all settings and parameters of the Touch\_IT can be downloaded using the Troubleshooting tab. The file can be sent to Arcus-EDS GmbH via email (service@arcus-eds.de) for error analysis.

# Troubleshooting

#### Make Snapshot

creates an exact copy of the configuration of a Touch\_IT.

- The snapshot includes:
- all predefined system settings ( font size, time presets for screensaver and standby, etc. )
- Static screensaver image
- Slideshow images for the screensaver
- Custom icons and symbols
- Logical functions

#### **Upload Snapshot**

serves to upload an existing snapshot

# General Static Screensaver Slideshow User Icons Logic Troubleshooting Snapshot Make Snapshot Upload Snepshot READY

Arcus-EDS GmbH www.arcus-eds.de Page 138

# Imprint

Editor: Arcus-EDS GmbH, Rigaer Str. 88, 10247 Berlin Responsible for the contents: Hjalmar Hevers, Reinhard Pegelow Reprinting in part or in whole is only permitted with the prior permission of Arcus-EDS GmbH. All information is supplied without liability. Technical specifications and prices can be subject to change.

# Liability

The choice of the devices and the assessment of their suitability for a specified purpose lie solely in the responsability of the buyer. Arcus-EDS does not take any liability or warranty for their suitability. Product specifications in catalogues and data sheets do not represent the assurance of certain properties, but derive from experience values and measurements. A liability of Arcus-EDS for damages caused by incorrect operation/projecting or malfunction of devices is excluded. The operator/project developer has to make sure that incorrect operation, planning errors and malfunctions cannot cause subsequent damages.

# **Safety Regulations**

Attention! Installation and mounting must be carried out by a qualified electrician.

The buyer/operator of the facility has to make sure that all relevant safety regulations, issued by VDE, TÜV and the responsible energy suppliers are respected. There is no warranty for defects and damages caused by improper use of the devices or by non-compliance with the operating manuals.

# Warranty

We take over guarantees as required by law.

Please contact us if malfunctions occur. In this case, please send the device including a description of the error to the company's address named below.

# Manufacturer

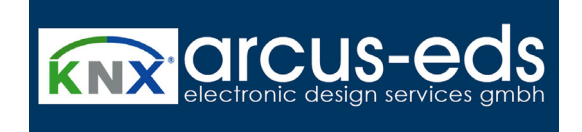

# **Registered Trademarks**

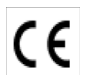

The CE trademark is a curb market sign that exclusively directs to autorities and does not include any assurance of product properties.

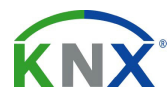

Registered trademark of the Konnex Association.